●決定係数を比較するためには、被説明変数が同じでなければならない。

先ほどの例では,

Y = 0.5 + 0.7 X  $R^2 = 0.5326$ 

であった。

Y, X に対数を取って,  $\log Y = \alpha + \beta \log X$  を推定してみる。

E列・F列にA列・B列の対数を求める。E1に「=log(a1)」とタイプする。

| E   | а •          | <b>5</b> -∂     | <b>~ ∓</b>    |                  |                  |              |       |     |
|-----|--------------|-----------------|---------------|------------------|------------------|--------------|-------|-----|
| ידר | ん            | 赤 <i>-</i> 上    | 挿入            | ページレイア           | か数式              | データ          | 校閲表   | 示   |
| -   |              | 👗 切り耳           | 20            |                  |                  | * 11         | A A   | = = |
| 貼り  | 山<br>付け<br>~ | in コピー<br>√ 書式( | ▼<br>のコピー/貼り付 | BI               | <u>u</u> -   🖽 - | <u>ð</u> - A | - Ž - | = = |
|     |              | クリップボ           | -F            | 6                | フォン              | ŕ            | 5     |     |
| SU  | М            | Ŧ               | : ×           | $\checkmark f_x$ | =log(a1          | )            |       |     |
|     |              | А               | В             | С                | D                | E            | F     |     |
| 1   |              | 5               | 4             | 5                | 1                | =log(a1)     |       |     |
| 2   |              | 1               | 1             | 1                | 1                |              | Ī     |     |
| 3   |              | 3               | 1             | 3                | 0                |              |       |     |
| 4   |              | 2               | 3             | 2                | 1                |              |       |     |
| 5   |              | 4               | 4             | 4                | 0                |              |       |     |

Enter キーを押す。

| ਜ਼ 5ਾ ∂ਾ =      |                                                                                                    |                                                         |                  |       |                                                                                                    |                                                                                                    |  |  |  |  |
|-----------------|----------------------------------------------------------------------------------------------------|---------------------------------------------------------|------------------|-------|----------------------------------------------------------------------------------------------------|----------------------------------------------------------------------------------------------------|--|--|--|--|
| イル              | <i></i> π− <i>L</i>                                                                                    | 挿入                                                      | ページレイア           | ウト 数式 | データ                                                                                                    | 校閲                                                                                                    |  |  |  |  |
|                 |                                                                                                    |                                                         |                  |       |                                                                                                    |                                                                                                    |  |  |  |  |
| クリップボード 13 フォント |                                                                                                    |                                                         |                  |       |                                                                                                    |                                                                                                    |  |  |  |  |
|                 | Ŧ                                                                                                    | : ×                                                     | $\checkmark f_x$ |       |                                                                                                    |                                                                                                    |  |  |  |  |
|                 | Ą                                                                                                    | В                                                       | С                | D     | E                                                                                                    | F                                                                                                    |  |  |  |  |
|                 | 5                                                                                                    | 4                                                       | 5                | 1     | 0.69897                                                                                                    |                                                                                                    |  |  |  |  |
|                 | 1                                                                                                    | 1                                                       | 1                | 1     |                                                                                                    |                                                                                                    |  |  |  |  |
|                 | 3                                                                                                    | 1                                                       | 3                | 0     |                                                                                                    |                                                                                                    |  |  |  |  |
|                 | 2                                                                                                    | 3                                                       | 2                | 1     |                                                                                                    |                                                                                                    |  |  |  |  |
|                 | 4                                                                                                    | 4                                                       | 4                | 0     |                                                                                                    |                                                                                                    |  |  |  |  |
|                 | 日<br>イル<br>に<br>の<br>に<br>の<br>に<br>の<br>に<br>の<br>に<br>の<br>の<br>に<br>の<br>の<br>の<br>の<br>の<br>の<br>の | <ul> <li>・・・・・・・・・・・・・・・・・・・・・・・・・・・・・・・・・・・・</li></ul> |                  |       | 今・ご・・       イル     ホーム     挿入     ベージレイアウト     数式       あ切り取り     第ゴシック     B     I     リー       **書式のコピー/貼り付け     *     ア     ア     ア       *     *     オ     ×     ア       *     *     オ     ×     ア       *     *     *     ア     ア       *     *     *     *     ア       *     *     *     *     ア       *     *     *     *     ア       *     *     *     *     *       *     *     *     *     *       *     *     *     *     *       *     *     *     *     * | Image: style style sty |  |  |  |  |

5の常用対数の値(底が10, すなわち, log<sub>10</sub>5)がE1に計算される。

E1 にマウスを置いて、マウスの右ボタンを押して、「コピー(C)」を選択する。

マウスを押し続けながら、F5で、マウスの右ボタンを離すと、下記のようになる。

| E 5 · ∂ · ∓ |       |            |               |        |         |     |    |  |  |
|-------------|-------|------------|---------------|--------|---------|-----|----|--|--|
| ידר         | イルホーム | <b>新</b> 利 | ページレイア        | か 数式   | データ     | 校閲  | 表示 |  |  |
|             |       |            |               |        |         | = = |    |  |  |
|             | クリップボ | -F         | r5i           | フォン    | ト       | Fa  |    |  |  |
| E1          | -     | : ×        | $\sqrt{-f_X}$ | =LOG(A | A1)     |     |    |  |  |
|             | А     | В          | С             | D      | E       | F   |    |  |  |
| 1           | 5     | 4          | 5             | 1      | 0.69897 |     |    |  |  |
| 2           | 1     | 1          | 1             | 1      |         |     |    |  |  |
| 3           | 3     | 1          | 3             | 0      |         |     |    |  |  |
| 4           | 2     | 3          | 2             | 1      |         |     |    |  |  |
| 5           | 4     | 4          | 4             | 0      |         |     |    |  |  |
| 6           |       |            |               |        |         |     |    |  |  |

## すぐに、再度、右ボタンを押すと、下記のようになる。

|     | •5 - ಿ                           |                    |                    |         |         |         |                             |                                       |                      |
|-----|----------------------------------|--------------------|--------------------|---------|---------|---------|-----------------------------|---------------------------------------|----------------------|
| ファイ | ル ホーム                            | 挿入                 | ページ レイアウ           | ト 数式    | データ     | 校閲      | 表示 ヘルプ                      | ACROBAT                               | ♀ 実行した               |
| 脂りた | ↓ ん切り取<br>□ □□ コピー<br>い<br>√ 書式の | じ<br>・<br>)コピー/貼り付 | 游ゴシック<br>B I L     | . •   • | • 11    | × A A × |                             | 》→ 啓折<br>重重 重セ                        | り返して全体を表<br>ルを結合して中央 |
|     | クリップボー                           | -۴                 | 5                  | フォント    |         | 15      | 2                           | 配置                                    |                      |
| E1  | ~                                | : ×                | $\checkmark$ $f_X$ | =LOG(A  | 1)      |         |                             |                                       |                      |
|     | А                                | В                  | С                  | D       | E       | F       | G                           | Н                                     | 1                    |
| 1   | 5                                | 4                  | 5                  | 1       | 0.69897 | 7       |                             |                                       |                      |
| 2   | 1                                | 1                  | 1                  | 1       |         |         |                             |                                       |                      |
| 3   | 3                                | 1                  | 3                  | 0       |         | 游ゴ      | シック - 11 -                  | A A 🖓 י                               | % ' 🖻                |
| 4   | 2                                | 3                  | 2                  | 1       |         | В       | I ≡ 🏠 • 🗛                   | ▼ 🗄 ▼ 📶 -                             | .00 💉                |
| 5   | 4                                | 4                  | 4                  | 0       |         | - v     | 打り取り(工)                     |                                       |                      |
| 6   |                                  |                    |                    |         |         |         | v)つれつ( <u>1</u> )<br>コピー(C) |                                       |                      |
| 7   |                                  |                    |                    |         |         |         | 」」 (ビ) 話り付けのオプショ            | i):                                   |                      |
| 8   |                                  |                    |                    |         |         |         | <b>C C C</b>                |                                       |                      |
| 9   |                                  |                    |                    |         |         |         | ■□ 4123 □/X<br>形式を選択して貼     | <b>L</b> ≟¦ <b>L⊘</b> Lœ<br>h/t[t](S) |                      |
| 10  |                                  |                    |                    |         |         | 0       | 7マート検索(1)                   | J110( <u>0</u> )                      | ·                    |
| 11  |                                  |                    |                    |         |         |         | コピーしたないの頃                   | 3 (E)                                 |                      |
| 12  |                                  |                    |                    |         |         |         | 当し 0/20/0/3年<br>削除(D)       | /( <u>L</u> )                         |                      |
| 13  |                                  |                    |                    |         |         | _       | 31% (ビ)…<br>数式と値のクリア(N      | 0                                     |                      |
| 14  |                                  |                    |                    |         |         | 1/2     | クイック分析(O)                   | -/                                    |                      |
| 15  |                                  |                    |                    |         |         |         | フィルター(E)                    |                                       | •                    |
| 10  |                                  |                    |                    |         |         |         | <br>並べ替え( <u>O</u> )        |                                       | •                    |
| 1/  |                                  |                    |                    |         |         | t)      | コメントの挿入(M)                  |                                       |                      |
| 18  |                                  |                    |                    |         |         |         | セルの書式設定(F                   | :)                                    |                      |
| 19  |                                  |                    |                    |         |         |         | ドロップダウン リスト                 | -<br>から選択( <u>K</u> )                 |                      |
| 20  |                                  |                    |                    |         |         | 7       | ふりがなの表示(S)                  |                                       |                      |
| 21  |                                  |                    |                    |         |         |         | 、<br>名前の定義( <u>A</u> )…     |                                       |                      |
| 22  |                                  |                    |                    |         |         | - 8     | リンク( <u>I</u> )             |                                       |                      |
| 23  |                                  |                    |                    |         |         |         |                             |                                       | _                    |

## 「貼り付けオプション:」の一番左を選択すると、下記のように対数が計算される。

| ידר | イル | <i></i> π− <i>L</i> | 、 挿入 | ページレイア        | か 数式   | データ      | 校閲 君    | 眎 |  |  |
|-----|----|---------------------|------|---------------|--------|----------|---------|---|--|--|
|     |    |                     |      |               |        |          |         |   |  |  |
|     |    | ארעעניי             | -r   | Tai I         | 772    | /r       | Ear I   |   |  |  |
| E1  |    | Ŧ                   | : ×  | $\sqrt{-f_x}$ | =LOG(/ | A1)      |         |   |  |  |
|     |    | 4                   | В    | С             | D      | E        | F       |   |  |  |
| 1   |    | 5                   | 4    | 5             | 1      | 0.69897  | 0.6020  | 6 |  |  |
| 2   |    | 1                   | 1    | 1             | 1      | 0        |         | 0 |  |  |
| 3   |    | 3                   | 1    | 3             | 0      | 0.477121 |         | 0 |  |  |
| 4   |    | 2                   | 3    | 2             | 1      | 0.30103  | 0.47712 | 1 |  |  |
| 5   |    | 4                   | 4    | 4             | 0      | 0.60206  | 0.6020  | 6 |  |  |
| 6   |    |                     |      |               |        |          |         |   |  |  |

「入力Y範囲(Y)」をF1からF5,「入力X範囲(X)」をE1からE5,「一覧の出力先(S)」は適当なところ (ここでは, A46)を選択して,「OK」ボタンを押すと,下記の結果が得られる。

| Г                                                                        | 76.0                                                                                                    |          |          |          |          |               |          |          |           |  |  |
|--------------------------------------------------------------------------|----------------------------------------------------------------------------------------------------|----------|----------|----------|----------|---------------|----------|----------|-----------|--|--|
|                                                                          |                                                                                                    | . •<br>  |          |          | -        | <u>بهم عد</u> | *        | 1000017  |           |  |  |
| <del>ر</del> آ                                                           | 116 /11-12                                                                                              | 4 挿入     | ヘーン レイア  | 기 30파    | 7-9      | 校開 衣花         |          | ACKOBAI  | ダ 美行し     |  |  |
| 1                                                                        |                                                                                                    |          |          |          |          |               |          |          |           |  |  |
| デー                                                                       | データの テキストまた Web テーブルまた 最近使っ 既存 すべて ビブルゲイ ス↓ 並べ替え フィルター マ 詳細的字 区 アーブルまた 最近使っ 既存 すべて ス↓ 並べ替え フィルター マ 詳細的字 |          |          |          |          |               |          |          |           |  |  |
| 取得・12 CSV から 13年回回から にソース の投税 更新 120 アングロセルモ データの取得と変換 クエルと接続 並べ替えとフィルター |                                                                                                    |          |          |          |          |               |          |          | at maxing |  |  |
|                                                                          |                                                                                                    |          |          | +NT 000  |          |               |          |          |           |  |  |
| A                                                                        | 16 *                                                                                                    |          | √ Jx     | 悦妾       |          |               |          |          |           |  |  |
|                                                                          | А                                                                                                    | В        | С        | D        | E        | F             | G        | Н        | 1.00      |  |  |
| 45                                                                       |                                                                                                    |          |          |          |          |               |          |          |           |  |  |
| 46                                                                       | 概要                                                                                                    |          |          |          |          |               |          |          |           |  |  |
| 47                                                                       |                                                                                                    |          |          |          |          |               |          |          |           |  |  |
| 48                                                                       | 回帰                                                                                                    | 統計       |          |          |          |               |          |          |           |  |  |
| 49                                                                       | 重相関 R                                                                                                   | 0.663151 |          |          |          |               |          |          |           |  |  |
| 50                                                                       | 重決定 R2                                                                                                  | 0.43977  |          |          |          |               |          |          |           |  |  |
| 51                                                                       | 補正 R2                                                                                                   | 0.253026 |          |          |          |               |          |          |           |  |  |
| 52                                                                       | 標準誤差                                                                                                    | 0.268928 |          |          |          |               |          |          |           |  |  |
| 53                                                                       | 観測数                                                                                                    | 5        |          |          |          |               |          |          |           |  |  |
| 54                                                                       |                                                                                                    |          |          |          |          |               |          |          |           |  |  |
| 55                                                                       | 分散分析表                                                                                                   | ₹        |          |          |          |               |          |          |           |  |  |
| 56                                                                       |                                                                                                    | 自由度      | 変動       | 分散       | 」された分離   | 有意F           |          |          |           |  |  |
| 57                                                                       | 回帰                                                                                                    | 1        | 0.170315 | 0.170315 | 2.35494  | 0.222445      |          |          |           |  |  |
| 58                                                                       | 残差                                                                                                    | 3        | 0.216968 | 0.072323 |          |               |          |          |           |  |  |
| 59                                                                       | 合計                                                                                                    | 4        | 0.387283 |          |          |               |          |          |           |  |  |
| 60                                                                       |                                                                                                    |          |          |          |          |               |          |          |           |  |  |
| 61                                                                       |                                                                                                    | 係数       | 標準誤差     | t        | P-値      | 下限 95%        | 上限 95%   | 下限 95.0% | 上限 95.0%  |  |  |
| 62                                                                       | 切片                                                                                                    | 0.025354 | 0.235602 | 0.107614 | 0.921095 | -0.72444      | 0.775143 | -0.72444 | 0.775143  |  |  |
| 63                                                                       | X值1                                                                                                    | 0.747636 | 0.487192 | 1.534581 | 0.222445 | -0.80283      | 2.2981   | -0.80283 | 2.2981    |  |  |
| 64                                                                       |                                                                                                    |          |          |          |          |               |          |          |           |  |  |

 $\log Y = 0.0254 + 0.7476 \log X$   $R^2 = 0.4398$ 

となっている。対数を取る前は,

Y = 0.5 + 0.7 X  $R^2 = 0.5326$ 

で、R<sup>2</sup>の比較はできない。係数の意味も異なる(この点は後述)。

,補足

「都合により、A列のデータ(説明変数)をC列にコピーする。」と述べた。

そして、C列・D列を説明変数として回帰分析を行った。

A列とD列を説明変数とするとどうなるかを見る。

| ⊟ <b>5</b> •ਟੇ•∓                                                                          |                                                            |
|-------------------------------------------------------------------------------------------|------------------------------------------------------------|
| ファイル ホーム 挿入 ページレイアウト 数式                                                                   | データ 校問 表示 ヘルプ ACROBAT ♀ 実行したい作業を入力してください                   |
|                                                                                           |                                                            |
| D1 $\bullet$ : $\times \checkmark f_x$                                                    | 入力元         ○K           入力 Y 範囲(Y):         \$B\$1:\$B\$5 |
| A B C D                                                                                   | 入力 X 範囲(X): \$D\$1:\$D\$5 全                                |
| 1     3     4     5     1       2     1     1     1     1       3     3     1     3     0 | □ ラベル(L) □ 定数に 0 を使用(Z) □ 有意水準(Q) 95 %                     |
| 4 2 3 2 1<br>5 4 4 4 0                                                                    | 出力オブション<br>④ 一覧の出力先(S): \$A\$7                             |
| 6 7                                                                                       | 新規ワークシート(P):     新規ブック(W)                                  |
| 8                                                                                         |                                                            |
| 10                                                                                        | □ 標準化された残差(I) □ 観測値グラフの作成(I)                               |
| 11                                                                                        | 正規確率                                                       |
| 12                                                                                        |                                                            |
| 14                                                                                        |                                                            |

「入力Y範囲(Y)」はB列(これは今までと同様),「一覧の出力先(S)」をA7にする。

「入力 X 範囲 (X)」に、A 列とD 列を選択する(グラフ作成の時と同様に、A1 から A5 までをマウスの左ボタンを押し続けて選択して、次に、Ctrl キーを押しながら D1 から D5 までをマウスの左ボタンを押し続けて選

択する)。

## 「OK」を押すと、下記の画面になる。

| E     | ₽ \$• ° · =           |                  |                       |                               |                    |                           |                          |                 |                    |  |
|-------|-----------------------|------------------|-----------------------|-------------------------------|--------------------|---------------------------|--------------------------|-----------------|--------------------|--|
| ファ・   | イル ホーム                | 挿入               | ページ レイアウ              | ト数式                           | データ                | 校閲表                       | 示 ヘルプ                    | ACROBAT         | ♀ 実行               |  |
| データ取得 | 10 テキストまた<br>10 csv か | Web 7-<br>6 から は | ブルまた 最近使<br>適囲から たソージ | )<br><br><br><br><br><br><br> | 「<br>すべて<br>更新・ C。 | クエリと接続<br>プロパティ<br>リンクの編集 | 2↓ <u>Z A</u><br>Z↓ 並べ替え | 71114- <b>5</b> | クリア<br>再適用<br>詳細設定 |  |
|       |                       | テータの取得           | と変換                   |                               | 9192               | 1按続                       | <u>MF</u>                | へ替えとノイルター       | -                  |  |
| D6    | ~                     | : ×              | $\checkmark f_x$      |                               |                    |                           |                          |                 |                    |  |
|       | А                     | В                | С                     | D                             | Е                  | F                         | G                        | н               | I.                 |  |
| 1     | 5                     | 4                | 5                     | 1                             |                    |                           |                          |                 |                    |  |
| 2     | 1                     | 1                | 1                     | 1                             |                    |                           |                          |                 |                    |  |
| 3     | 3                     | 1                | 3                     | 0                             |                    |                           |                          |                 |                    |  |
| 4     | 2                     | 3                | 2                     | 1                             |                    |                           |                          |                 |                    |  |
| 5     | 4                     | 4                | 4                     | 0                             |                    |                           |                          |                 |                    |  |
| 6     |                       |                  |                       |                               | M                  | 0.5                       |                          |                 | ~                  |  |
| 7     |                       |                  |                       |                               | Micros             | oft Excel                 |                          |                 | ~                  |  |
| 8     |                       |                  |                       |                               |                    | 回帰分析                      | 入力範囲け連約                  | 制けいる必要が         | ħh≢₫.              |  |
| 9     |                       |                  |                       |                               |                    | шля234/1.                 | / / / J 4044103454)      | 0.0.00000000    |                    |  |
| 10    |                       |                  |                       |                               |                    | OF                        | < .                      | へノレプ(H)         |                    |  |
| 11    |                       |                  |                       |                               | L                  |                           |                          |                 |                    |  |

## このように、計算結果が出力されない。

「入力X範囲(X)」の選択の際には,説明変数データを隣に並べておく必要がある(説明変数が3つであれば,3列連続に並べなければならない)。

これは、試行錯誤で説明変数の種類を変えて、数多くの式を推定する場合はかなり手間がかかる(推定の度 に、毎回、説明変数を連続になるように並べ直すことになる)。 この状況を避けるためには、専門の計量経済ソフトを使うことを勧める。 時間の節約にもなり、簡単に推定結果を出すこともできるようになる。 専門の計量経済ソフト:

• 有料 → STATA, EVIEWS, TSP, SPSS など(しかし, 高価)

・無料 → R, Python, Gretl など(ただし, R や Python は若干のプログラミングの知識が必要)

総合的には、Gretl がおすすめ。

http://gretl.sourceforge.net/

からダウンロード (windows 版, mac 版あり)

ただし、英語